## **Member Query**

## Go to the EUCCC website: <u>www.euccc.org</u> Click the "Login/Logout" link:

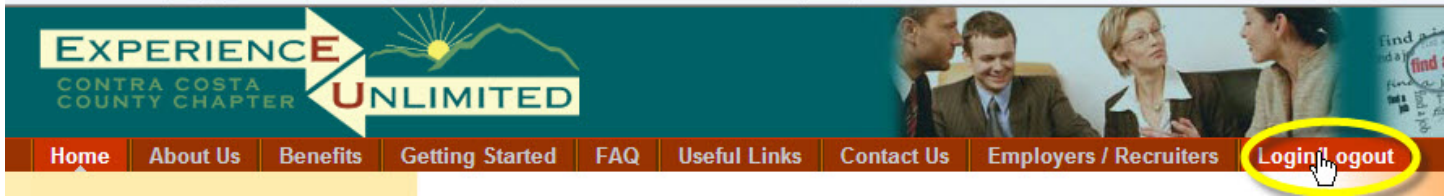

This is the member login screen:

If you're returning to the EUCCC web site, enter your Username (your email address) and your password and click LOGIN.

Clicking the "Remember Me" box can be used on your home computer, to be automatically logged in for future sessions.

| Login                                                                                                    |         |
|----------------------------------------------------------------------------------------------------|---------|
| EU Members Login                                                                                                    |         |
| Members who have completed the Job Search class may log in for access to additional materials. <u>Members Login Process</u> | and the |
| Username Password Remember Me LOGIN                                                                                         |         |
| <ul> <li>Forgot your Password?</li> <li>Forgot your Username?</li> </ul>                                                    |         |

Once you've successfully logged in, you'll see the Members Home page:

Note that the "Members Home" menu choice is now available to you.

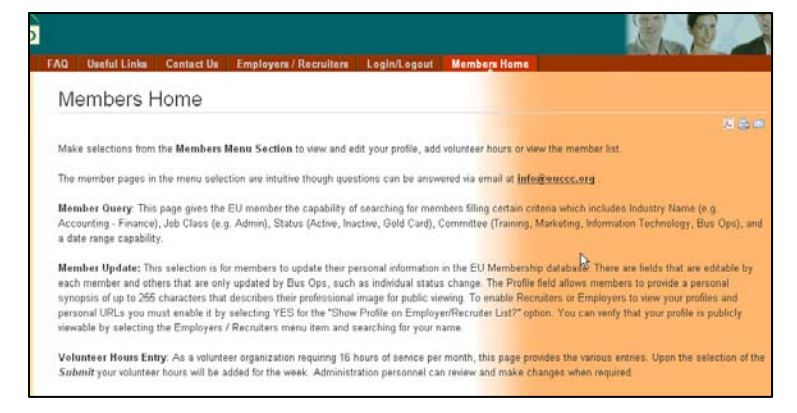

From the "Members Home" menu, select "Member Query"

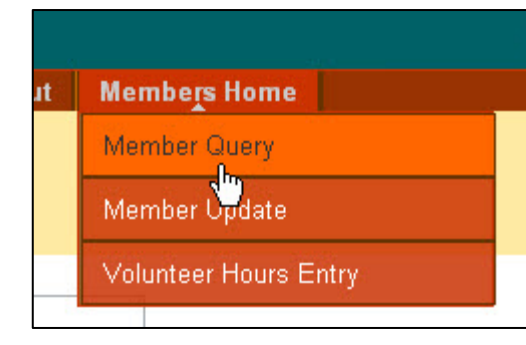

You can use the Member Query to find members of EUCCC.

Enter your search criteria:

| Member Que    | ry                 |               |                    |    |
|---------------|--------------------|---------------|--------------------|----|
| First Name    | Mickey             | Industry Name | Status             |    |
| Last Name     | Mouse              | Job Class     | Committee          | R. |
| Email Address | mm@disneyworld.com |               | Active Date - From |    |
|               |                    |               | Active Date - To   |    |
| Search        |                    |               |                    | 22 |

You can narrow the search by filling in any of the requested information.

Choices for the Status box are shown in a pop up when you hover your mouse over the box. The choices are:

Active
Gold Card
Inactive
Pending

Enter Dates in the shown format (pop up box when you hover over the date entry fields) if you want to narrow your search to those members who joined on or after a specific date.

| Active Date - From | I                                |          |
|--------------------|----------------------------------|----------|
| Anthen Data Ta     | MM/DD/YYYY, joined on or after t | his date |

When you're satisfied with your search criteria, click Search.

The results screen looks something like this:

| Member Query  | /     |            |            |                    |              |              |        |           |             |
|---------------|-------|------------|------------|--------------------|--------------|--------------|--------|-----------|-------------|
| First Name    |       | Industry N | ame        | Status             |              |              |        | R         |             |
| Last Name     |       | Job C      | lass       | Committee          |              |              |        |           |             |
| Email Address |       |            |            | Active Date - From |              |              |        |           |             |
|               |       |            |            | Active Date - To   |              |              |        |           |             |
| Search        |       |            |            |                    |              |              |        |           |             |
| First         | Last  | Home       | Mobile     | Email              | Industry     | Job Class    | Status | Committee | Active Date |
| Mickey        | Mouse | 2125551212 | 2125551212 | mm@disneyworld.com | Not Selected | Not Selected | Active | IT        | 08/21/2009  |